# Windows XP PPPoE設定マニュアル

※お客様の環境により画面表示が違うことがありますが、ご了承いただけますようお願い致します。

STEP 1:

【スタート】 - 【コントロールパネル】の順に選択してください。

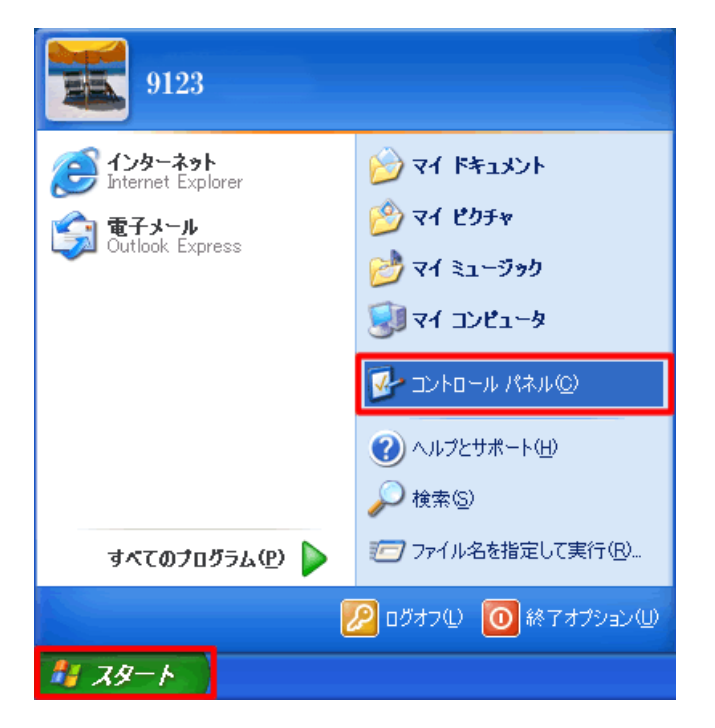

#### STEP2:

【ネットワークとインターネット接続】をクリックしてください。

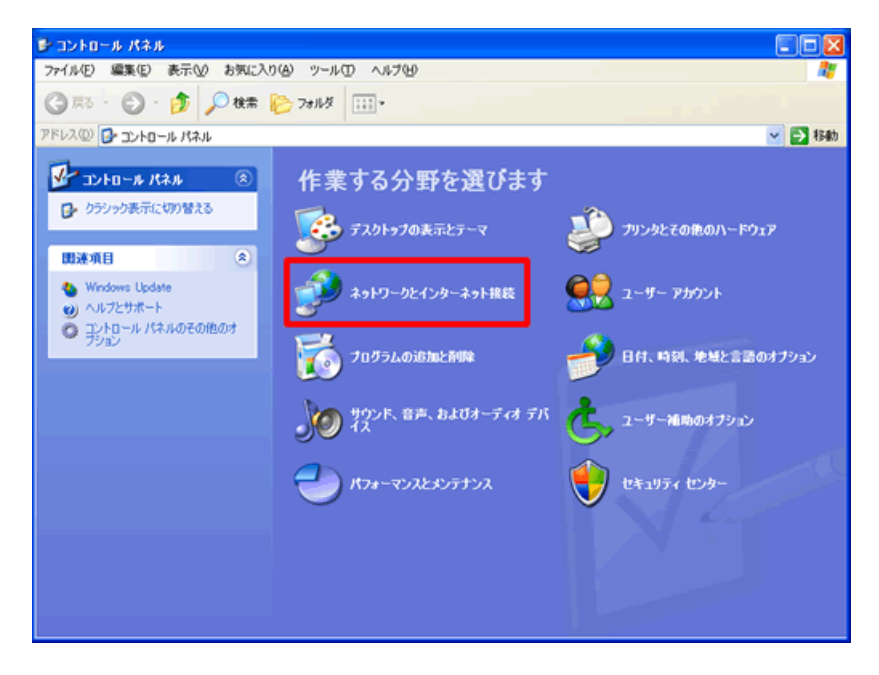

STEP3:

【インターネット接続のセットアップや変更を行う】 をクリックしてください。

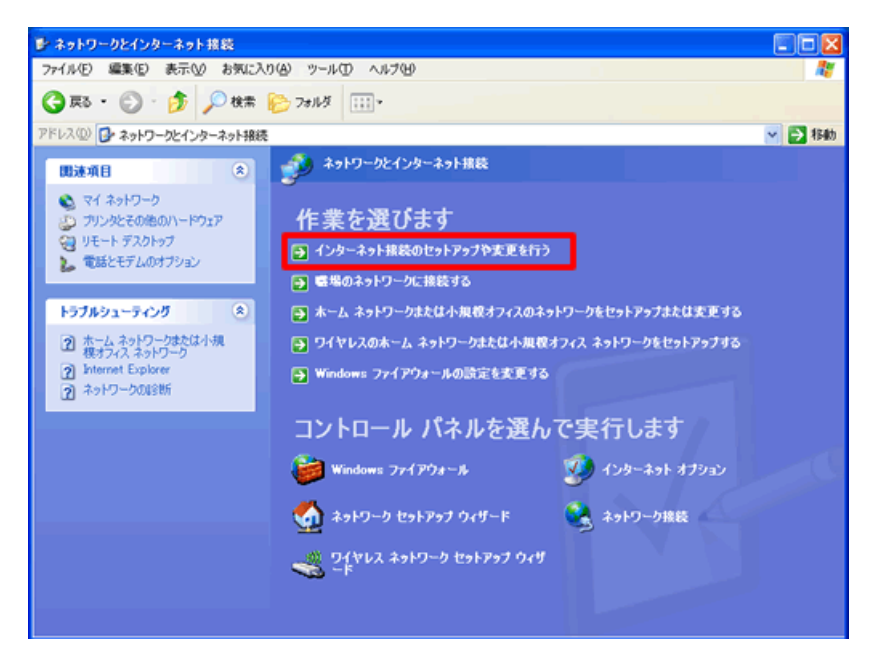

#### STEP4:

「インターネットのプロパティ」画面が表示されますので、【セットアップ】をクリックしてください。

| インターネットのプロパティ                                                                                       | ? 🛛            |
|----------------------------------------------------------------------------------------------------|----------------|
| 全般 セキュリティ プライバシー コンテンツ 接続 プログラム                                                                     | (詳細設定)         |
| インターネット接続を設定するには、<br>[セットアップ]をクリックしてください。                                                           | セットアップ(1)      |
| ダイヤルアップと仮想プライベート ネットワークの設定(N)                                                                       |                |
|                                                                                                    | 追加( <u>D</u> ) |
|                                                                                                    | 削除( <u>R</u> ) |
| プロキシ サーバーを構成する必要がある場合は、<br>酸定] を選択してください。                                                           | 設定(5)          |
| <ul> <li>● ダイヤルしない(©)</li> <li>○ ネットワーク接続が存在しないときには、ダイヤルする(W)</li> <li>○ 通常の接続でダイヤルする(Q)</li> </ul> |                |
| 現在の既定値:なし                                                                                           | 既定は設定(E)       |
| ローカル エリア ネットワーク (LAN) の設定<br>LAN の設定はダイヤルアップ接続には適用されません。 ダイヤ<br>ルアップには上の設定を選択してください。                | LAN の設定①…      |
| OK ***>t                                                                                            | 2ル 適用(A)       |

#### STEP5:

「新しい接続ウィザードの開始」画面が表示されますので、【次へ】をクリックしてください。

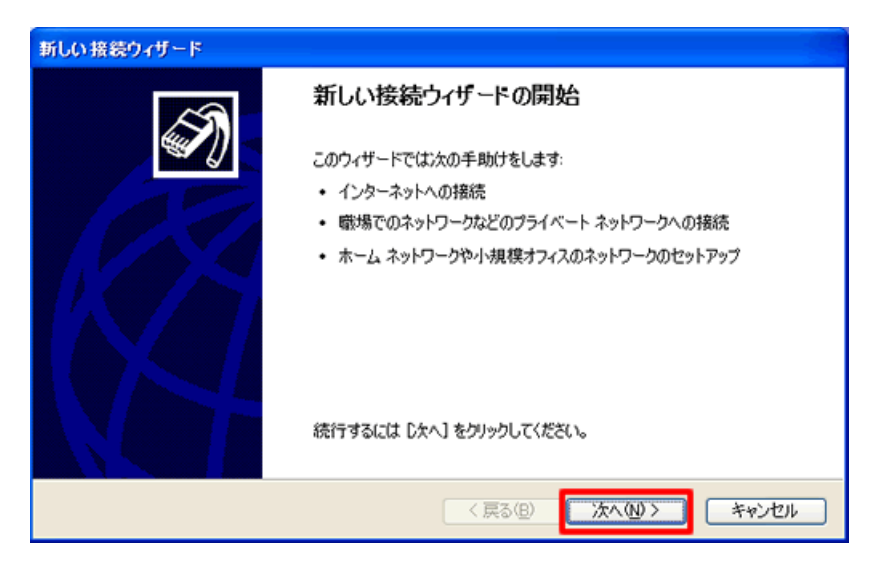

#### STEP6:

【インターネットに接続する】を選択し、【次へ】をクリックしてください。

| 新しい接続ウィザード                                                                                            |  |
|----------------------------------------------------------------------------------------------------|--|
| <b>ネットワーク接続の種類</b><br>オプションを選んでください。                                                                  |  |
| ● インターネットに接続する(C)<br>インターネットに接続し、Web をブラウズしたり電子メールを読んだりできます。                                          |  |
| 医場のネットワークへ接続する(Q)     職場のネットワークになイヤルアップや VPN を使用して接続し、自宅や別の場所から仕事ができるようにします。                          |  |
| ○ ホーム ネットワークや小規模オフィスのネットワークをセットアップする(S)<br>家庭や小規模オフィスの既存のネットワークへ接続したり、新しい接続をセットアップします。                |  |
| ○ 詳細接続をセットアップする(E)<br>シリアル、パラレル、または赤外線ボートを使用して別のコンピューダに直接接続します。またこのコン<br>ピューダにほかのコンピュータから接続できるようにします。 |  |
|                                                                                                    |  |
| 〈戻る(8) 次へ(10) キャンセル                                                                                   |  |

#### STEP7:

【接続を手動でセットアップする】を選択し、【次へ】をクリックしてください。

| 新しい接続ウィザード                                                                                       |  |
|--------------------------------------------------------------------------------------------------|--|
| 準備<br>インターネット接続をセットアップする準備をしています。                                                                |  |
| インターネットにどう接続しますか?                                                                                |  |
| ○インターネット サービス フロバイダ (ISP) の一覧から選択する(L)                                                           |  |
| ● 接続を手動でセットアップする(例)<br>ダイヤルアップ接続には、アカウント名、パスワード、および ISP の電話番号が必要です。広帯<br>城のアカウントには、電話番号は必要ありません。 |  |
| ○ ISP から提供された CD を使用する( <u>C</u> )                                                               |  |
|                                                                                                  |  |
|                                                                                                  |  |
|                                                                                                  |  |
|                                                                                                  |  |
| < 戻る(B) 次へ(M) ><br>キャンセル                                                                         |  |

## STEP8:

【ユーザー名とパスワードが必要な広帯域接続を使用して接続する】を選択し、【次へ】をクリックし てください。

| 新しい接続ウィザード                                                                                                    |  |
|----------------------------------------------------------------------------------------------------|--|
| インターネット撮続<br>インターネットにどう接続しますか?                                                                                      |  |
| ○ ダイヤルアップ モデムを使用して接続する(D)<br>モデムや通常の電話線、または統合デジタル サービス通信網 (ISDN) 電話線を使用して接続します。                                     |  |
| ●ユーザー名とパスワードが必要な広帯域接続を使用して接続する(U)<br>これは高スピード接続で、DSL またはケーブル モデムを使用します。ISP によっては、この種類の接続を PPPoE として呼んでいます。          |  |
| ○常にアクティブな広帯様接続を使用して接続する( <u>A</u> )<br>これは高スピード接続で、ケーブル モデム、DSL または LAN 接続のいずれかを使用します。この接続は常にアクティブで、サイン インを必要としません。 |  |
| < 戻る(B) 次へ(W)> キャンセル                                                                                                |  |

## STEP9:

「ISP 名」にお客さま任意の名前を入力し、【次へ】をクリックしてください。

| 新しい接続ウィザード                                     |       |
|------------------------------------------------|-------|
| 接続名<br>インターネット接続を提供するサービスの名前は何ですか?             | Ì     |
| 次のボックスに ISP の名前を入力してください。<br>ISP 名( <u>A</u> ) |       |
| 9123<br>                                       |       |
| ここにヘノフされに名前は11時以している技術の名前になります。                |       |
|                                                |       |
|                                                |       |
|                                                |       |
| 〈戻る個) 次へ(11) >                                 | キャンセル |

# STEP10:

「ユーザー名」と「パスワード」を入力してください。

| 新しい 接続ウィザード                                               |                                                                        |  |
|-----------------------------------------------------------|------------------------------------------------------------------------|--|
| <b>インターネット アカウント情報</b><br>インターネット アガウントにサイン               | インするにはアカウント名とパスワードが必要です。                                               |  |
| ISP アカウント名およびパスワー<br>のアカウント名またはパスワード                      | ードを入力し、この情報を書き留めてから安全な場所に保管してください。(既存<br>を忘れてしまった場合は、ISP に問い合わせてください。) |  |
| ユーザー名(凹):                                                 | @9123.jp                                                               |  |
| パスワード( <u>P</u> ):                                        | ****                                                                   |  |
| パスワードの確認入力(心):                                            | ****                                                                   |  |
| ↓ このコンピュータからインターネットに接続するときは、たれでもこのアカウント名およびパスワードを使用 する(S) |                                                                        |  |
| ✓この接続を既定のインターネット接続とする(M)                                  |                                                                        |  |
|                                                           |                                                                        |  |
|                                                           | < 戻る(B) 次へ(N) > キャンセル                                                  |  |

### STEP11:

【完了】をクリックしてください。

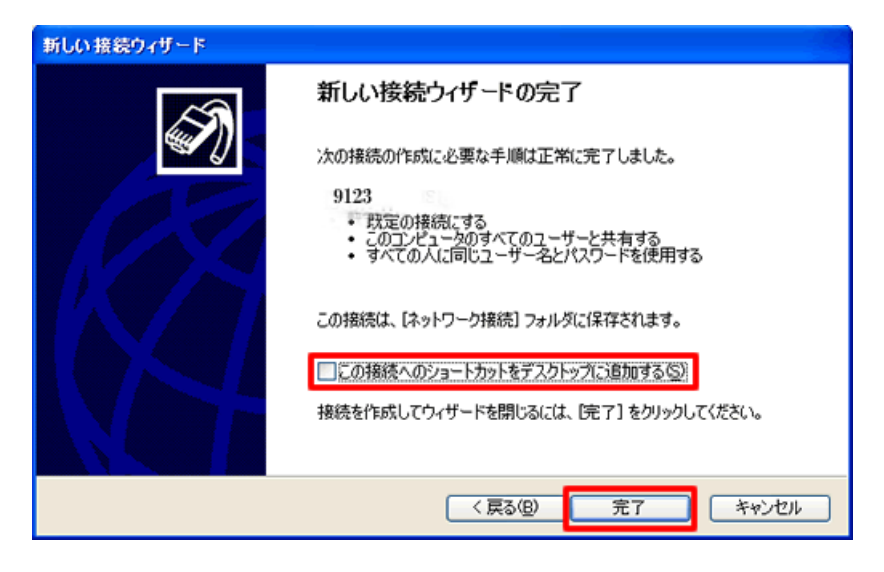

以上で設定方法は完了です。